## iPhone用

## eSIMプロファイル登録までの流れ

## eSIMにてモバイル通信をご利用いただくには、プロファイルのダウンロードが必要です。

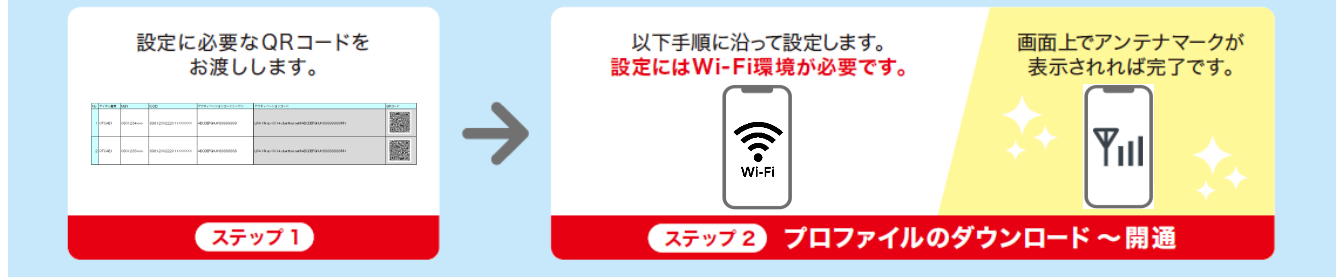

## eSIMプロファイルのダウンロード方法

※下記操作手順は iOS16 の画面を例にしています

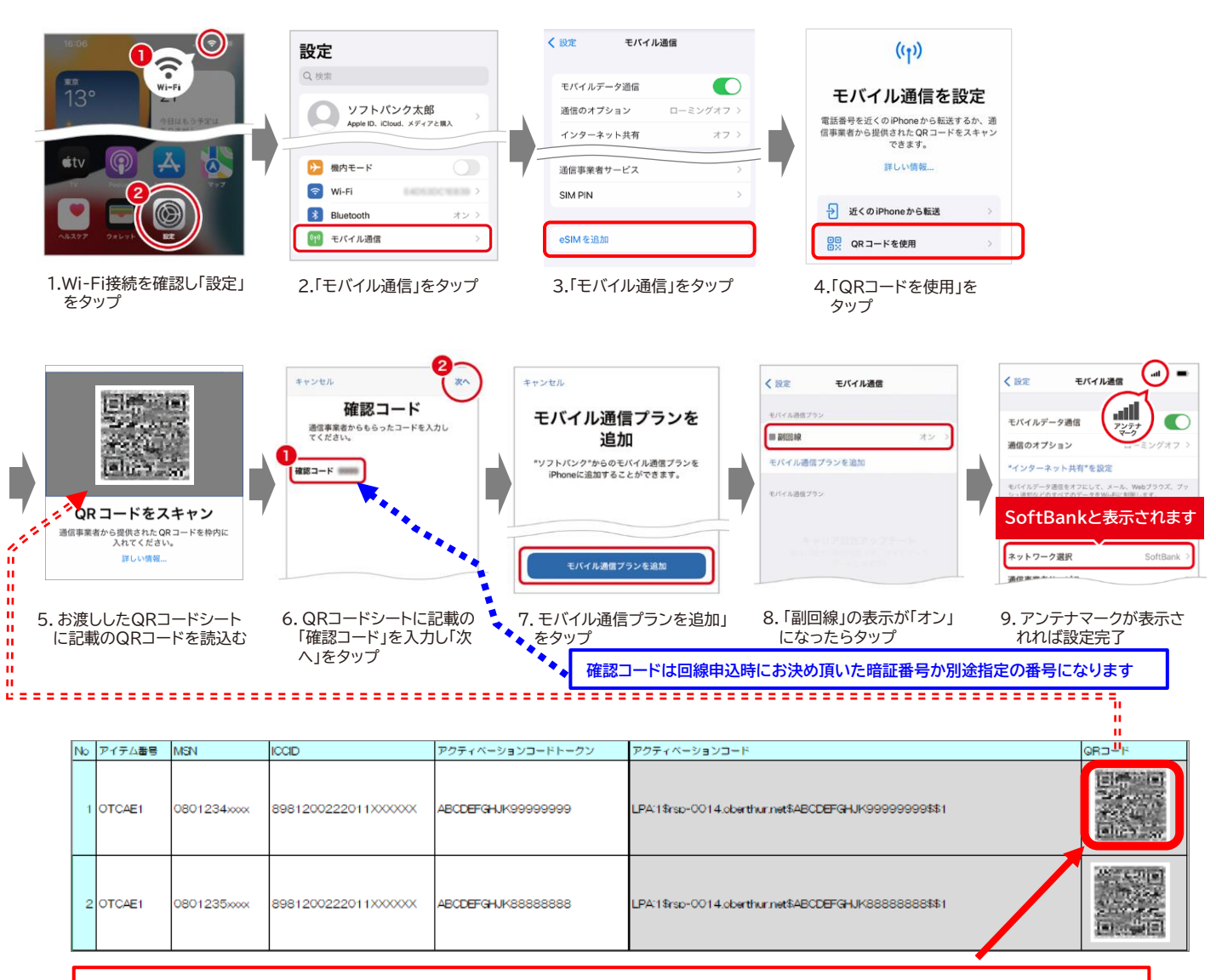

※ 登録回線が複数ある場合、他のQRコードを間違えて読み込まない様に紙などでマスクして読み込んでください